测量运行方式

接通电源后,设备会自动进入"测量"运行方式。从另一个运行方 式中调出测量运行方式(例如诊断、Service 运行方式):长时间 按 meas 键(>2 秒)。

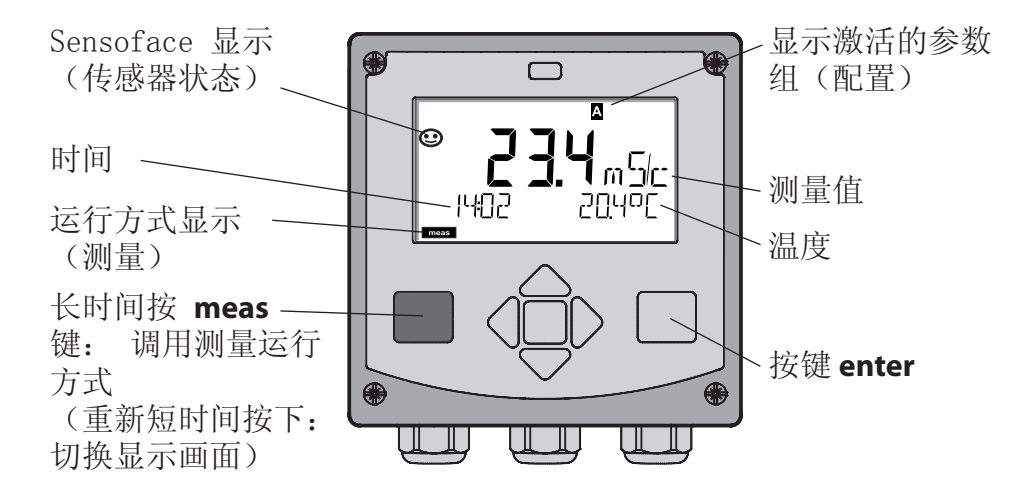

测量运行方式下显示器会显示:

• 测量值和时间(24/12 h AM/PM)以及单位是 °C 或 °F 的温度(配置中可选择格式)

按下测量运行方式中的按键 meas,出现下列显示画面(持续约 60 秒):

- 测量值和参数组 A/B 的选择(如果已配置)
- 测量值和测量点名称("TAG",测量点名称也可在培植中输入)
- 时间和日期

按压按键 enter 会显示输出端电流。 只要 enter 按键保持按住, 就出现显示, 然后 3 秒种后切换回测量值显示。

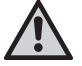

为使设备与测量任务匹配,必须进行配置!

#### 键盘

| 按键       | 功能                                                                               |
|----------|----------------------------------------------------------------------------------|
| meas     | • 在菜单中返回一层<br>• 直接到测量模式下(按压>2秒)                                                  |
| info     | <ul><li> 调用信息</li><li> 显示错误信息</li></ul>                                          |
| enter    | <ul> <li>• 配置:确认输入,下一配置步骤</li> <li>• 校准:继续运行程序</li> <li>• 测量模式:显示输出电流</li> </ul> |
| 上 / 下箭头键 | • 测量模式:调用菜单<br>• 菜单:增加 / 减少数值<br>• 菜单:选择                                         |
| 左 / 右箭头键 | • 测量模式:调用菜单<br>• 菜单:前一/下一菜单组<br>• 输入数值:位置向左/右                                    |

传感器监控 Sensocheck, Sensoface Sensocheck 持续监控传感器和引线。 Sensocheck 可用参数表示(出厂设置:关闭)。

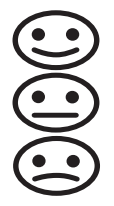

Sensoface 显示有关传感器状态的提示。 这三个Sensoface图标显示有关传感器维修需求的诊断提示。 选择运行方式 / 输入数值

选择运行方式:

- 1) 长时间按 meas 键(> 2 s) (测量运行方式)
- 2) 按压任意箭头键 出现选择菜单
- 3) 借助左 / 右箭头键选择运行方式
- 4) 按 enter 键确认已选择的运行方式

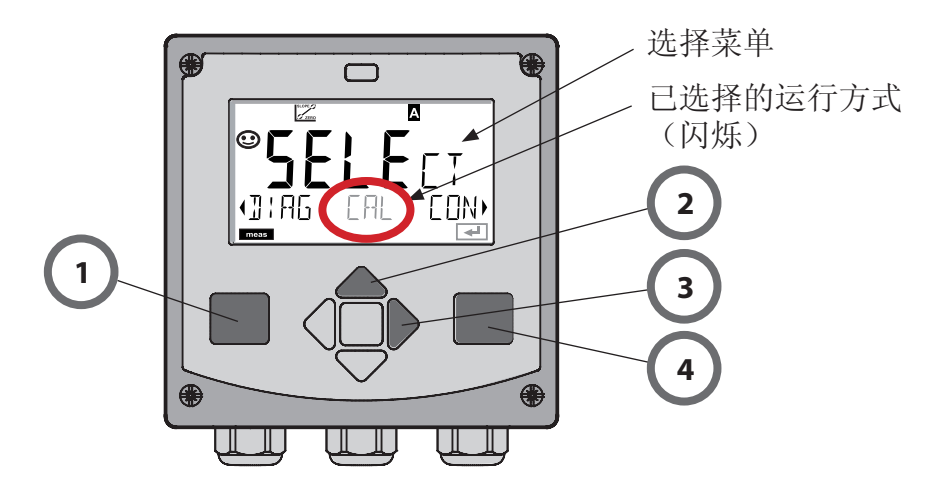

输入数值:

- 5) 选择数字位置: 左 / 右箭头键
- 6) 更改数值: 上 / 下箭头键
- 7) 按 enter 键确认输入

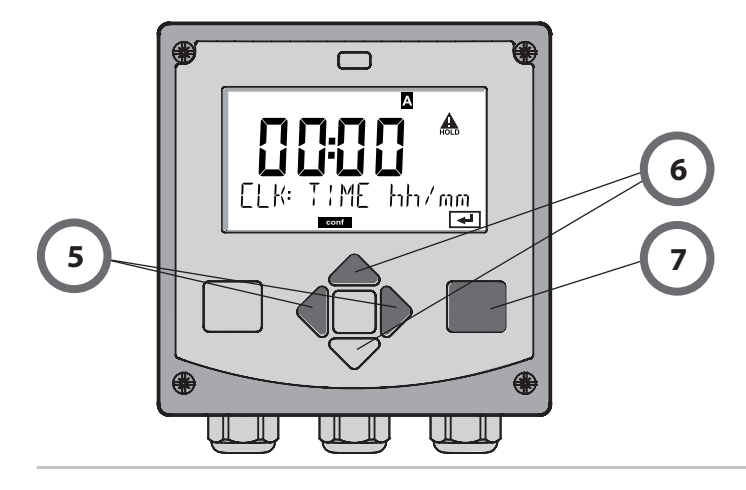

# 运行方式 / 功能

| n                   | neas                   | meas meas                                            |  |  |
|---------------------|------------------------|------------------------------------------------------|--|--|
| 测量模式                |                        | 50 秒后 ↓ 60 秒后                                        |  |  |
|                     | 按下任一箭头镜<br>按 enter 键打开 | 律,到达选择菜单。按左 / 右箭头键选择菜单组。<br>F菜单项。按 <b>meas</b> 键返回。. |  |  |
| DIAG                | CALDATA                | 显示校准数据                                               |  |  |
|                     | SENSOR                 | 显示传感器额定数据                                            |  |  |
|                     | SELFTEST               | 自测试: RAM、ROM、EEPROM、模块                               |  |  |
|                     | LOGBOOK                | 记录簿: 100 个带时间和日期的事件                                  |  |  |
|                     | MONITOR                | 显示未直接校准的传感器信号                                        |  |  |
|                     | VERSION                | 显示软件版本、设备型号和序列号                                      |  |  |
| HOLD                | 手动触发 HOLD<br>信号输出端像参   |                                                      |  |  |
| CAL CAL_SOL 使用校准溶液进 |                        | 使用校准溶液进行校准                                           |  |  |
|                     | CAL_CELL               | 通过输入电池系数进行校准                                         |  |  |
| CAL_ZERO 零点相        |                        | 零点校准                                                 |  |  |
|                     | P_CAL                  | 产品校准                                                 |  |  |
|                     | CAL_RTD                | 调节温度传感器                                              |  |  |
| ▶↓                  |                        |                                                      |  |  |
| CONF                | PARSET A               | 配置参数组 A: 参见以下页面                                      |  |  |
|                     | PARSET B               | 配置参数组 B:                                             |  |  |
| •                   |                        |                                                      |  |  |
| SERVICE             | MONITOR                | 显示用于检验有效性而获得的测量值(模拟器)                                |  |  |
| (通过 Code            | OUT1                   | 电流传感器输出端 1                                           |  |  |
| 迈问,出/ 设<br>置: 5555) | OUT2                   | 电流传感器输出端 2                                           |  |  |
|                     | IRDA                   | 激活 IrDA 接口                                           |  |  |
|                     | CODES                  | 分配运行方式的访问代码                                          |  |  |
|                     | DEFAULT                | 回置出厂设置                                               |  |  |
|                     | OPTION                 | 通过 TAN自由切换选项                                         |  |  |
|                     |                        |                                                      |  |  |

### 配置一览

配置步骤汇总在菜单组。 用箭头按键可向前或向后分别跳到下一个菜单组。 每个菜单组都有设置参数的菜单项。按 enter 键打开菜单项。 通过箭头按键更改数值,按 enter 键确定/接受该设置。 返回测量:长时间按 meas 键(>2 s)。

| 选择菜单组 | 菜单组     | Code | 显示  | 选择菜单项       |
|-------|---------|------|-----|-------------|
|       | 选择传感器   | SNS: |     | Contor      |
|       |         | 菜单项  | 1   | enter       |
|       |         |      | :   | → enter     |
|       |         | 菜单项  | ••• | \prec enter |
|       | 电流输出端 1 | OT1: |     | ) enter     |
| •     | 电流输出端 2 | OT2: |     |             |
|       | 补偿      | COR: |     |             |
|       | 警报模式    | ALA: |     |             |
|       | 调节时间    | CLK: |     |             |
|       | 测量点名称   | TAG: |     |             |

## 使用校准溶液进行校准

通过校准溶液进行校准

输入根据温度变化的校准溶液值(同时显示电池系数)。 校准时使用有根据温度变化的导电性数值的已知校准溶液(参见校 准溶液表格)。校准过程中温度必须保持稳定。

提示:

在使用流量仪表 ARF 210/215 时,为避免校准错误,建议在所提供的校准容器(相同的尺寸和材料)中校准。

| 显示屏                                         | 操作                                                                     | 备注                              |
|---------------------------------------------|------------------------------------------------------------------------|---------------------------------|
|                                             | 选择校准。<br>按 <b>enter</b><br>键继续选择校准方法<br>CAL_SOL。<br>按 <b>enter</b> 键继续 |                                 |
| SOLUTION                                    | 校准准备就绪。<br>沙漏闪烁。                                                       | 显示(3 秒)<br>设备从现在起处于<br>HOLD 状态。 |
| <b>1288</b><br>MGC<br>0 1002 1c 25.3°C<br>T | 将传感器浸入校准溶<br>液。<br>借助箭头键输入根据温<br>度变化的校准溶液值<br>(参见表格)。<br>按 enter 键确认   | 下面行:<br>显示电池系数及温<br>度           |

## 使用校准溶液进行校准

| 显示屏                                               | 操作                                                                                                   | 备注                                                                                                    |
|---------------------------------------------------|----------------------------------------------------------------------------------------------------|----------------------------------------------------------------------------------------------------|
|                                                   | 显示计算出的电池系数<br>和零点。<br>"沙漏"符号闪烁。<br>按 enter 键继续                                                       |                                                                                                    |
|                                                   | 已调整测量值中的测<br>量显示(此处为:mS/<br>cm)。设备仍处于<br>HOLD状态:安装传感<br>器并检查测量是否正<br>确。<br>MEAS结束校准 REPEAT<br>允许重复。. |                                                                                                    |
| © <b>  2.5 5                                 </b> | 选择 MEAS 之后:<br>按 enter 键结束校准。                                                                        | 显示导电性与温度<br>Sensoface 已激活。<br>校准结束后,<br>输出端仍短时间保<br>持在 HOLD 状态。<br>在显示 GOOD BYE<br>后,设备自动返回<br>到测量模式。 |

## 错误信息

| 错误      | Info 内容<br>(出现故障时按压 Info 按<br>键的情况下出现) | 问题<br>可能的原因                                                           |
|---------|----------------------------------------|-----------------------------------------------------------------------|
| ERR 99  | DEVICE FAILURE                         | 调整数据错误<br>EEPROM 或 RAM 受损<br>仅在完全受损时才显示此错误<br>信息。设备必须在工厂修理,<br>并重新校准。 |
| ERR 98  | CONFIGURATION ERROR                    | 配置或校准数据错误<br>设备程序中 存储器错误<br>配置或校准数据错误,请重新<br>配置和校准设备。                 |
| ERR 97  | NO MODULE INSTALLED                    | 无模式<br>请仅在工厂里使用该模式。                                                   |
| ERR 96  | WRONG MODULE                           | 错误模式<br>请仅在工厂里交换该模式。                                                  |
| ERR 95  | SYSTEM ERROR                           | 系统错误<br>要求重启。如果错误不能排<br>除,请返回设备                                       |
| ERR 100 | INVALID SPAN OUT1                      | Span Out1 参数错误                                                        |
| ERR 101 | INVALID SPAN OUT2                      | Span Out2 参数错误                                                        |
| ERR 105 | INVALID SPAN I-INPUT                   | I-Input 参数错误                                                          |

错误信息

| 错误     | Info 内容<br>(出现故障时按压 Info<br>按键的情况下出现) | 问题<br>可能的原因                                   |
|--------|---------------------------------------|-----------------------------------------------|
| ERR 11 | CONDUCTIVITY RANGE                    | 显示范围不足/超出<br>Cond > 1999 mS/cm<br>> 99.99 S/m |
|        | CONCENTRATION RANGE                   | Conc > 9.99 %                                 |
|        | SALINITY RANGE                        | SAL > 45.0 %                                  |
| ERR 12 | CONDUCTANCE TOO HIGH                  | 超出电导的测量范围<br>> 3500 mS/cm                     |
| ERR 13 | TEMPERATURE RANGE                     | 温度范围不足/超出                                     |
| ERR 15 | SENSOCHECK                            | Sensocheck                                    |
| ERR 60 | OUTPUT LOAD                           | 负载错误                                          |
| ERR 61 | OUTPUT 1 TOO LOW                      | 输出端电流 1<br>< 0 (3.8) mA                       |
| ERR 62 | OUTPUT 1 TOO HIGH                     | 输出端电流 1<br>> 20.5 mA                          |
| ERR 63 | OUTPUT 2 TOO LOW                      | 输出端电流 2<br>< 0 (3.8) mA                       |
| ERR 64 | OUTPUT 2 TOO HIGH                     | 输出端电流 2<br>> 20.5 mA                          |